where is the footprint library in kicad? I want t change the library

ChatGPT said:

In KiCad, the **footprint library** is managed through the **Footprint Library Manager** and **Footprint Assignments**. Here's how you can change it:

# 1. Changing the Footprint Library in Preferences

- Open KiCad.
- Go to Preferences  $\rightarrow$  Manage Footprint Libraries.
- You will see two tabs: Global Libraries and Project Specific Libraries.
- Click Add Library to include a new library or **Remove** an existing one.
- Set the path to your desired footprint library.

## 2. Changing a Footprint for a Specific Component

- Open your PCB Editor.
- Go to **Tools**  $\rightarrow$  **Assign Footprints**.
- Select the component and choose a new footprint from your available libraries.

## 3. Manually Editing Library Paths

• If needed, you can manually update the **fp-lib-table** file, which manages footprint library paths.

Would you like to import a custom footprint library or switch between existing ones?

40

#### You said:

Is that different than symbol library

ChatGPT said:

Yes, the **footprint library** and the **symbol library** in KiCad are different:

- 1. **Symbol Library** (Schematic Editor .lib files)
  - Stores symbols used in the schematic (Eeschema).
  - Managed via **Preferences**  $\rightarrow$  **Manage Symbol Libraries**.
  - These symbols represent electrical components (resistors, capacitors, ICs) and are linked to footprints.
- 2. Footprint Library (PCB Editor .pretty directories with .kicad\_mod files)
  - Stores **footprints** used in the **PCB layout** (Pcbnew).

- Managed via **Preferences**  $\rightarrow$  **Manage Footprint Libraries**.
- Footprints define the **physical layout** of components (pads, silkscreen, holes).

#### Key Difference

- **Symbols** are used in the schematic, while **footprints** define how the components are placed on the PCB.
- A symbol is linked to a footprint, but they are stored in different libraries.

Do you need to change both, or just the footprint library?

40

#### You said:

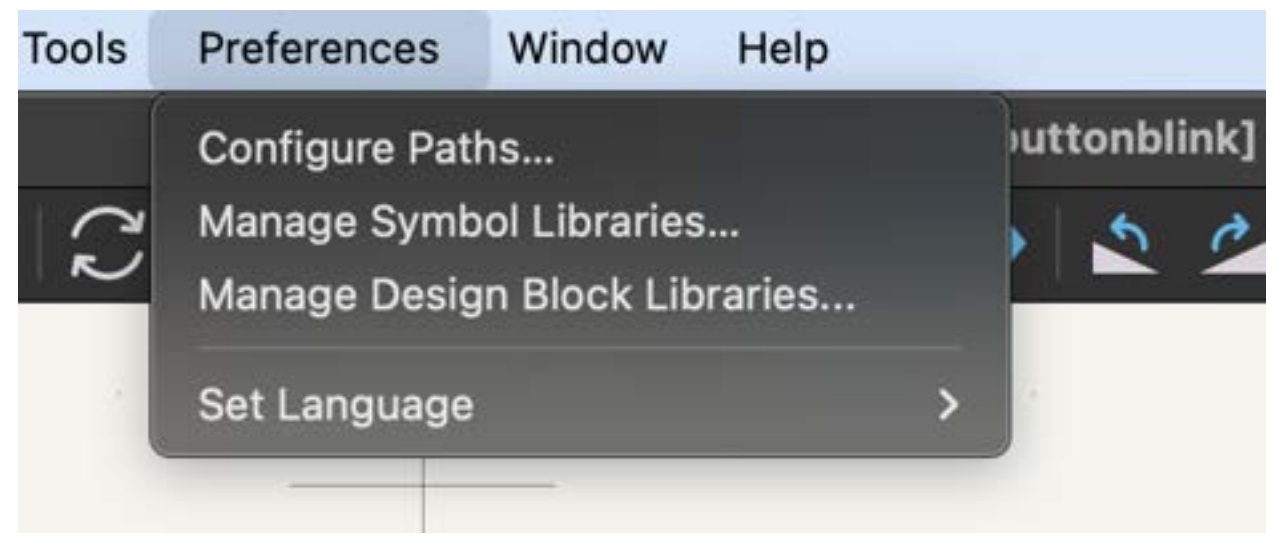

#### ChatGPT said:

It looks like you're in the **Schematic Editor (Eeschema)** because the **Preferences** menu only shows options for **Symbol Libraries** and **Design Block Libraries**.

To manage Footprint Libraries, you need to be in the PCB Editor (Pcbnew). Try this:

- 1. Open the **PCB Editor**.
- 2. Go to **Preferences**  $\rightarrow$  **Manage Footprint Libraries**.

Let me know if you need help finding it!

#### You said:

Failed uploading: uploading error: exit status 1 arduino rp2040

ChatGPT said:

If you're getting an **"uploading error: exit status 1"** when trying to upload code to an **Arduino RP2040** board, here are some possible causes and fixes:

# 1. Check Board and Port Selection

- Go to Tools → Board and ensure you have the correct board selected (Arduino Mbed RP2040 Boards → Arduino Nano RP2040 Connect if using that model).
- Under **Tools** → **Port**, select the correct port. If no port is visible, try reconnecting the board.

## 2. Install the Correct Board Package

- Open **Boards Manager** (Tools → Board → Boards Manager).
- Search for "Arduino Mbed OS RP2040 Boards" and install or update it.

## 3. Put the RP2040 in Bootloader Mode

- Hold the **BOOTSEL** button on the board while plugging it into your computer.
- Release the button, and the board should appear as a USB drive (named "RPI-RP2").
- Try uploading the code again.

## 4. Try a Different USB Cable or Port

- Some USB cables are **power-only** and do not support data transfer.
- Switch to a known good **data-capable USB cable** and try a different port.

## 5. Update the Arduino IDE

• Make sure you're using the latest **Arduino IDE version**.

## 6. Check for Serial Monitor Conflict

• If the **Serial Monitor** is open, close it before uploading.

# 7. Manually Copy the UF2 File

- If uploading fails, you can manually drag and drop the compiled .uf2 file onto the "RPI-RP2" drive:
  - $\circ$  In Arduino IDE, go to Sketch  $\rightarrow$  Export Compiled Binary.
  - Find the .uf2 file in your **project folder**.
  - Drag the file onto the "RPI-RP2" drive.

Let me know what you've tried and if you need further debugging!